## دستورالعمل ارتقای نسخه کیهان در کیوسک

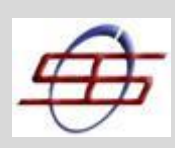

واحد امنيت شبكه

نسخه ۱٫۱ دی ۱۳۹۴

## دستورالعمل ارتقا نرم افزار کیهان نسخه ۳ به نسخه ۴ در کیوسک های بانکداری الکترونیک

- . نرم افزار کیهان نسخه قبل را به صورت کامل از روی دستگاه حذف و نسخه ۴.۵.۲ را نصب نمایید. این نسخه از نرم افزار، از طریق سایت شرکت قابل دریافت می باشد.
  - ۲. پس از نصب نسخه جدید، ویندوز را Restart کنید.
- . نسخه ۴ نرم افزار کیهان را اجرا نموده و از منوی setting گزینه Module convertor را انتخاب نمایید، پین پیشفرض keya را وارد کرده و از طریق انتخاب 4<--3 convert توکن کیوسک را از نسخه ۳ به نسخه ۴ تبدیل نمایید.
- ۴. پس از مشاهده پیغام "Module was converted successfully" از این قسمت خارج شوید. (در صورت عدم مشاهده پیغام
   فوق و اطمینان از ver4 نبودن توکن از قبل، با بخش امنیت شبکه سداد تماس حاصل فرمایید.)

| 🔄 Keyhan Clien | P Module Convertor                                                                                                    |                     |
|----------------|----------------------------------------------------------------------------------------------------|---------------------|
| File Settings  | PIN:         ••••           Convert 3>4         Convert 4>3                                                                                                    | HAN<br>urity System |
| Server info    | Log Message                                                                                                    |                     |
| IP Address:    | Please enter UserPIN.<br>Converting module 3>4 start<br>Open device OK.<br>User login OK.<br>Read developer memory OK.<br>Read user memory OK.<br>Write zone info OK.<br>Write server info OK.<br>Module was converted successfully. |                     |
|                | Clear Log Close                                                                                                    |                     |

۵. در منوی Setting گزینه Network setting را انتخاب و پین توکن keya را وارد نمایید. در تب Server Address بر روی کلیک کرده و آن را به صورت ذیل Edit نمایید: درصورتی که فقط UserID توکن بالاتر از عدد ۳۴۴۴۰۴۰ باشد، عدد اول سمت چپ را از ۳ به ۲ تغییر دهید. (برای مثال اگر

انجام هیچ گونه تغییری از این قسمت خارج شوید. انجام هیچ گونه تغییری از این قسمت خارج شوید.

|                | واحد امنیت شبکه<br>Keyhan Network Settings |           |                | ی ۱۳۹۴     |  |
|----------------|--------------------------------------------|-----------|----------------|------------|--|
| ×              |                                            |           |                | (          |  |
| Server Address | Security Parameters                        |           |                |            |  |
| Keyhan Zone    | IP Address                                 | Enable    | KNSP Port      | New Zone   |  |
| H Zone.1       | PayamPardaz                                | Co.       |                | New Server |  |
|                | <b>I</b> <u>h</u>                          | Zone Info | ×              | Edit       |  |
|                | Zone Name: PayamPard                       | az Co.    | Zone Number: 1 | Delete     |  |
|                | User ID: 3444350                           |           | 44350          |            |  |
|                | Select server from list                    |           |                |            |  |
|                | O Randomly                                 |           |                |            |  |
|                |                                            | er        | ]              |            |  |
|                | Change Authentication                      | n Key     |                |            |  |
|                |                                            |           | ]              |            |  |
|                |                                            | OK        | Cancel         |            |  |
|                |                                            |           |                |            |  |

۶. پس از اعمال این تغییر، با فشردن علامت + کنار zone، فهرست server های تعریف شده نمایش داده می شود. جهت ارتباط کیوسک، تنها یک سرور با IP آدرس 89.235.64.14 و تنظیمات پورت پیش فرض (Port 791 و KNSP Port) مورد نیاز می باشد. در صورت وجود سرورهای دیگر، این آدرس ها را با کلیک راست و delete حذف نمایید. در صورت وجود آی پی های دیگر،

> با double click بر روی آن، IP را به 89.235.64.14 تغییر دهید. پس از این تغییر، روی zone کلیک راست کرده و در صورت فعال بودن، داست کرده و در صورت فعال بودن، set active zone را انتخاب نمایید تا zone به رنگ سبز درآید. پس از آن ok نموده و از این پنجره خارج شوید.

| PayamPardaz Co<br>89.235.64.14 | Ves | 0 | New Server |
|--------------------------------|-----|---|------------|
| 89.235.64.14                   |     |   | New Server |
|                                |     | v |            |
|                                |     |   | Edit       |
|                                |     |   | Delete     |
|                                |     |   |            |
|                                |     |   |            |
|                                |     |   |            |
|                                |     |   |            |
|                                |     |   |            |
|                                |     |   |            |
|                                |     |   |            |

## دستورالعمل ارتقای نسخه کیهان در کیوسک

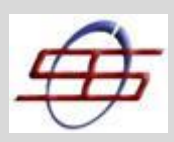

واحد امنيت شبكه

نسخه ۱٫۱ دی ۱۳۹۴

- ۲. پس از اعمال تنظیمات؛ در نرم افزار کیهان نسخه ۴، Log in نمایید مراحل Log in را تست نمایید. (در صورت مشاهده پیغام خطا در هر یک از مراحل Log in بخش امنیت شبکه سداد تماس حاصل فرمایید.)
   پس از مشاهده پیغام سبزرنگ Keyhan system is ready ارتباط کیوسک با سرور را چک نمایید. هم چنین می توانید از طریق دستور telnet زیر در command از صحت ارتباط اطمینان حاصل نمایید. در صورت پاسخ telnet، تنظیمات ارتباطی کیوسک به درستی انجام شده و لازم است وضعیت تنظیمات سوییچ مورد بررسی قرار گیرد (تماس با همکاران واحد تولید سیستم ها)
- ۸. توجه: در برخی مناطق جغرافیایی به علت تنظیمات بستر مخابراتی ممکن است با وجود اتصال کیهان، سرور کیوسک در دسترس نباشد. برای حل این مشکل از منوی File نرم افزار کیهان گزینه Optionرا انتخاب نموده و در تب Miscellaneous گزینه TCP MSS را فعال نموده و OK نمایید. پس از Restart نمودن ویندوز نسبت به تست اتصال به سرور اقدام نمایید.

| Authentication | Miscellaneous        | Log Options         | Appearance        |                  |
|----------------|----------------------|---------------------|-------------------|------------------|
| Configuration  |                      |                     |                   |                  |
| Run Clien      | t when I log on to V | Vindows             |                   |                  |
|                |                      |                     |                   |                  |
| Scripts        |                      |                     |                   |                  |
| Preconne       | ct Script            |                     |                   |                  |
|                |                      |                     |                   | Browse           |
| Connect        | Script               |                     |                   |                  |
|                |                      |                     |                   | Browse           |
| Disconne       | ct Script            |                     |                   |                  |
|                |                      |                     |                   | Browce           |
| L              |                      |                     |                   |                  |
| X TCP MSS      |                      |                     |                   |                  |
| TCP maximum    | n segment size: f    | ۳۲ 🌲                |                   |                  |
| A You are a    | about to change def  | fault value of TCP  | MSS, to the defin | ed value of 432. |
| The TCP        | Maximum Segment      | Size can solve issu | ues with fragment | ations.          |

۹. پس از اطمینان از صحت عملکرد نرم افزار کیهان و انجام تست های لازم از منوی File گزینه Exit را انتخاب نموده و از نرم افزار خارج شوید. دستور Services.msc را در Run اجرا نمایید.

سرویس (keyhan Kclient console (VPN را از حالت غیرفعال خارج نموده و نحوه شروع آن را (مطابق تصویر صفحه بعد) به Automatic تغییر دهید، سپس آن را Start نمایید.

|                  |                    | واحد امنیت شبکه                                                                                                    | دی ۱۳۹۴<br>دی ۱۳۹۴ |  |
|------------------|--------------------|----------------------------------------------------------------------------------------------------|--------------------|--|
| G, Services      | Key                | nan KClient Console (VPN) Properties (Local Computer)                                                                                                    | 3                  |  |
| File Action View | Help               | eneral Log On Recovery Dependencies Service name: KClientConsole Display name: Keyhan KClient Console (VPN)                                                                                                    |                    |  |
|                  | Keyhan KClient Cor | Description:       Type       Log On As         Path to executable:       I       Local Syste         "C:\Program Files (x86)\PayamPardaz\Keyhan\KClientConsole.exe"       I       Local Syste         Startup type:       Automatic       I       Local Syste         Help me configure service startup options.       I       Local Syste         Service status:       Stopped       I       Local Syste         Start       Stopped       Local Syste       I         You can specify the start parameters that apply when you start the service rom here.       I       Local Syste         Start parameters:       Local Syste       I       Local Syste         Start parameters:       Local Syste       I       Local Syste         Start parameters:       Local Syste       I       Local Syste         II       Local Syste       II       Local Syste         II       Local Syste       II       Local Syste         II       Local Syste       II       Local Syste         II       Local Syste       II       Local Syste         II       Local Syste       II       Local Syste         II       Local Syste       II       Local Sys | *<br>II            |  |
|                  |                    | OK Cancel Apply Hatic Local Syste<br>Keyhan KClient C Disabled Local Syste<br>Keyhan Service (V Started Automatic Local Syste                                                                                                    | •                  |  |

در صورت وجود ابهام یا هر گونه مشکل، با واحد امنیت شبکه سداد تماس حاصل نمایید.